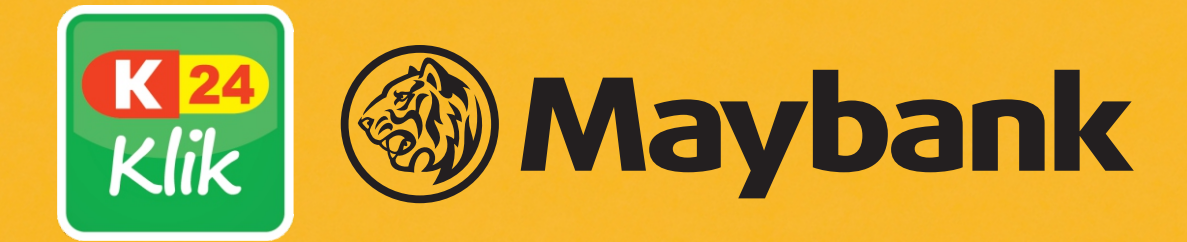

# **K24Klik User Guide**

# 1. Unduh dan Lengkapi Profilmu

Q K24KLIK: Beli Obat. K 24 Klik Konsultasi, Panggil Dokter PT. K24 Klik Indonesia ± 3.9\* 10K+ 209 reviews 15MB Rated for 16+ @ Download Install Kebutuhan Kesehata Dalam 1 Gengga About this app  $\rightarrow$ 

Online Drug Buying Application No. 1, in 

Unduh K24Klik

La

O

anda carif

K 24 Klik Ì Akun Saya Notifikasi Selalu dapat update dari K24Klik Masuk 3 Jika telah terdaftar Daftar • Jika belum punya account K24Klik Points (All and a second Main bareng caphy Penilaian Aplikasi K24Klik > Beri kami penilaian (y4.07.0) Tentang K24Klik Komitmen K24Klik untuk pelanggan Pilih "AKUN SAYA"

| 11 • 211 AL 00 11370 TD | 11 • SI 4 0   |
|-------------------------|---------------|
| ← Daftar                | ← Masul       |
| Laki - Laki Perempuan   |               |
| Nama depan              | Email         |
| Nama belakang           | Kata sandi    |
| Nomor Telepon           |               |
| Tanggal lahir           | Atau masuk da |
| DATA AKUN / LOGIN       | Ataumasak de  |
| Email                   | Belum pur     |
| Kata sandi 🛛 🕸          |               |
| DAETAP                  |               |
|                         |               |

dan lengkapi profilmu

Belum punya akun? Daftar Sekarang lih "Masuk" jika mu sudah memiliki akun

MASUK

NOMOR HP

0

Lupa kata sandi?

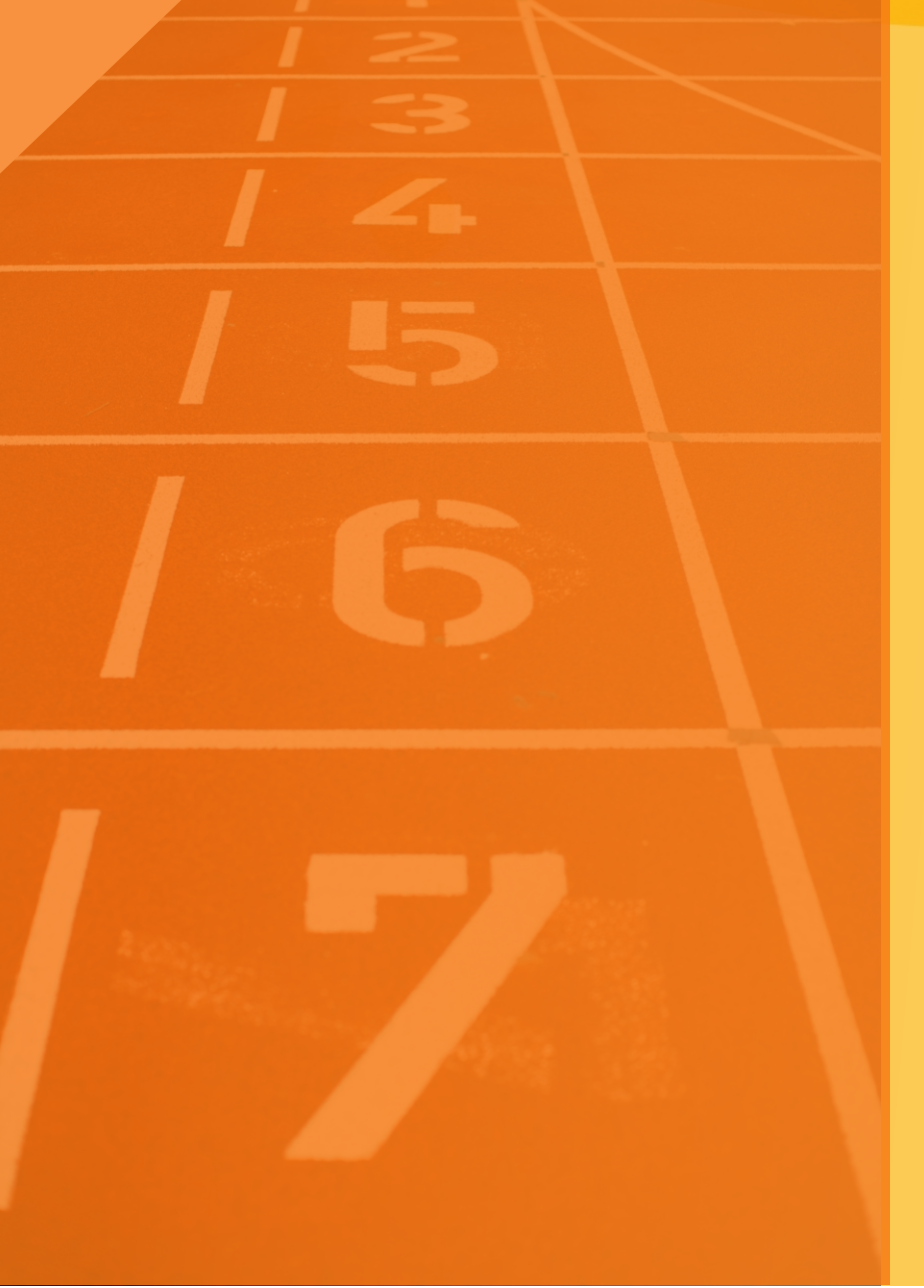

# **LET'S START USING K24KLIK!**

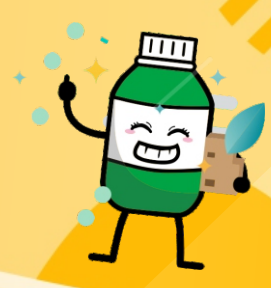

# 2. Pembelian Melalui Website atau Aplikasi

# Mencari Obat atau Produk Kesehatan Lainnya

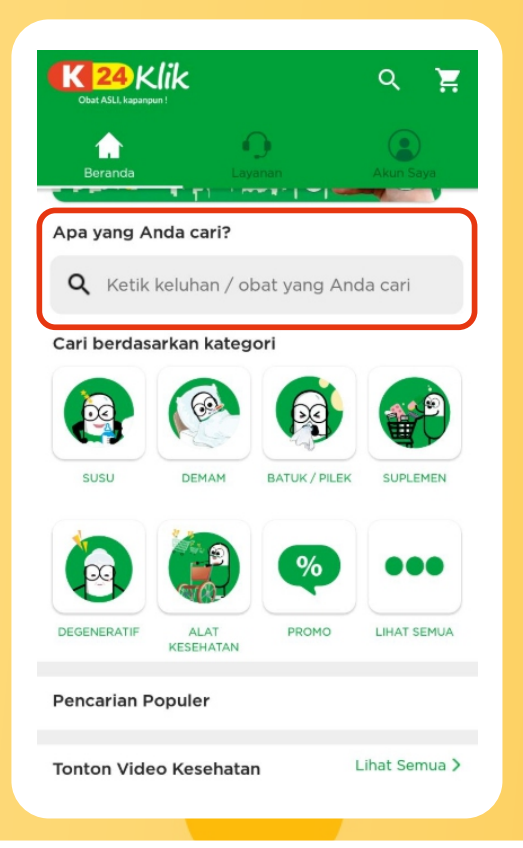

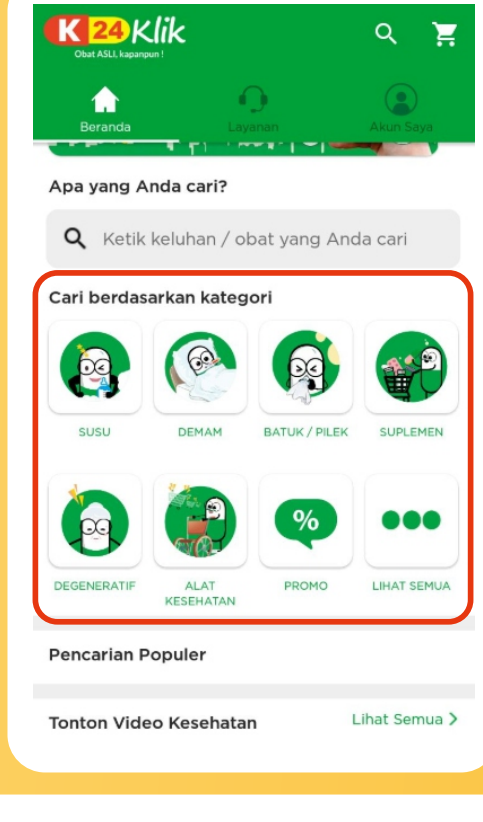

1. Cari dengan Kata Kunci

2. Cari dengan menu kategori

|                  | Kirim Resej |
|------------------|-------------|
|                  |             |
|                  |             |
| OBAT GENERIK     |             |
| IBU & ANAK       |             |
| SUPLEMEN         |             |
| PERAWATAN TUBUH  |             |
| HERBAL           |             |
| ALAT KESEHATAN   |             |
| KESEHATAN PRIA   |             |
| KESEHATAN WANITA |             |

## 3. Memilih dan Melihat Informasi Obat atau Produk Kesehatan

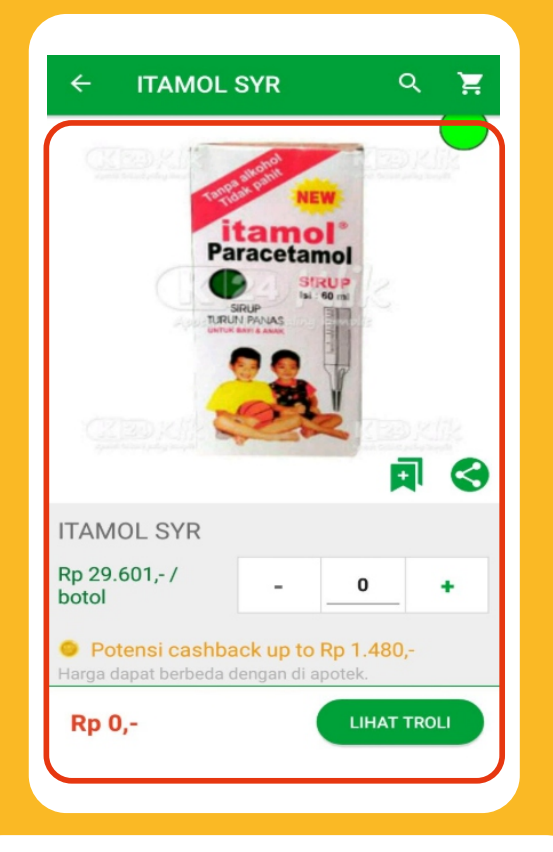

Keterangan produk

#### ← ITAMOL SYR ୍ ୍

#### Deskripsi

Itamol Syrup merupakan obat analgesik dan antipiretik yang diproduksi oleh PT. Berlico Mulia Farma dan telah terdaftar pada BPOM. Itamol Syrup mengandung 120mg paracetamol pada setiap 5ml. Itamol Syrup dapat digunakan untuk menurunkan panas pada anak. Itamol Syrup dapat juga digunakan untuk meredakan sakit kepala dan sakit gigi serta demam setelah imunisasi.

È

#### Komposisi

paracetamol 120mg/5ml

#### Indikasi

penurun panas, meredakan sakit kepala, sakit gigi dan demam setelah imunisasi.

#### Dosis

Anak 6-12 thn: 3 kali sehari 2-4 sendok takar (5ml). Anak 1-5 thn: 3 kali sehari 1-2 sendok takar. Anak

#### Penyajian

diminum sebelum atau sesudah makan

#### Perhatian

penderita gangguan fungsi ginjal

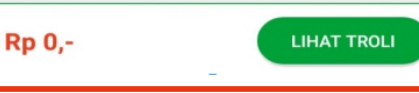

Deskripsi atau penjelasan produk

### 4. Memasukkan dan Cek Kembali Obat di dalam Keranjang Belanja/Troli

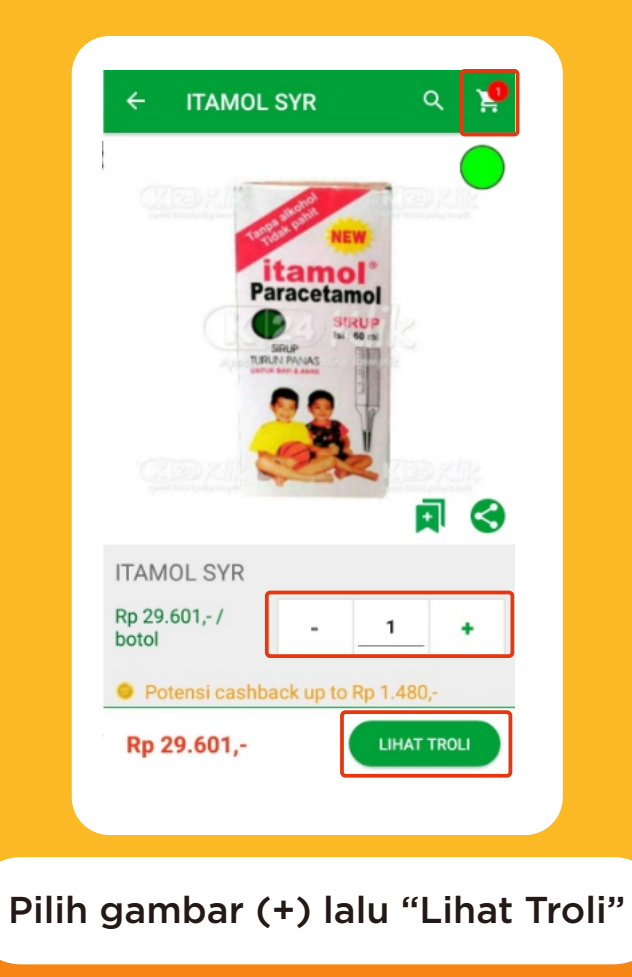

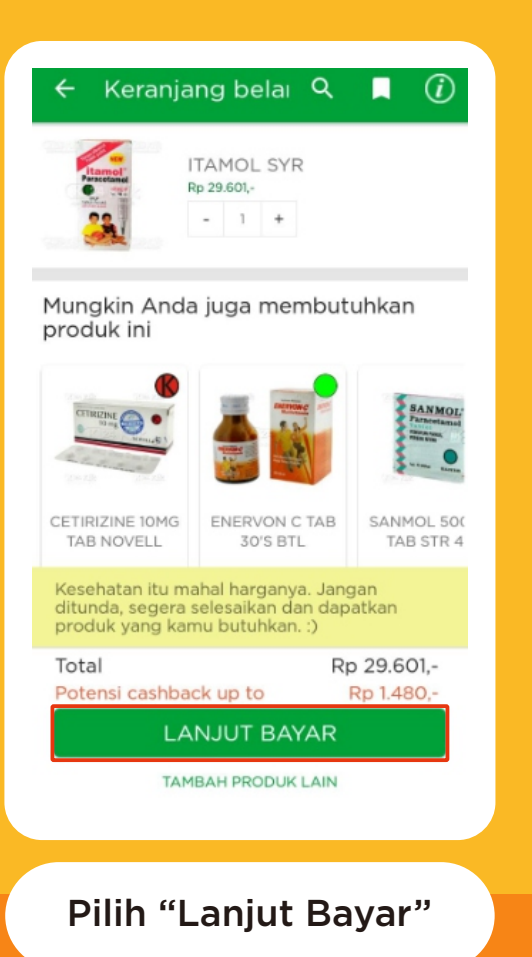

### **5. Konfirmasi Alamat Pengiriman**

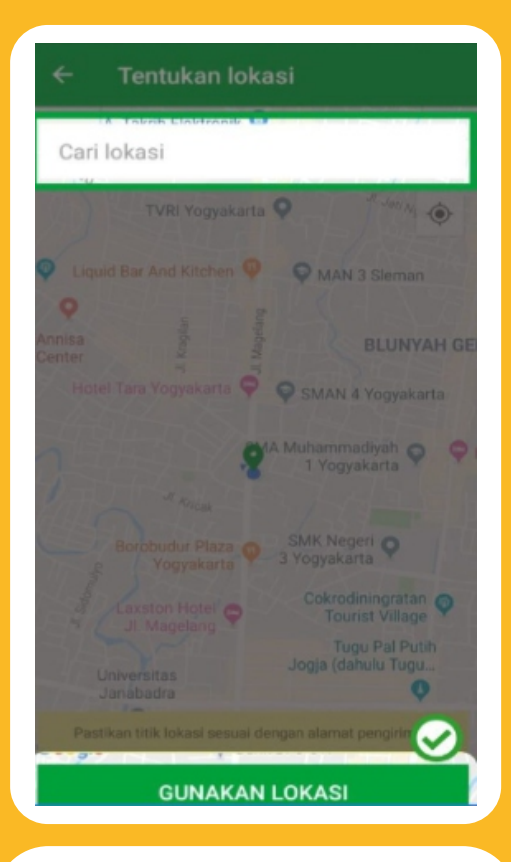

Menentukan lokasi menggunakan maps

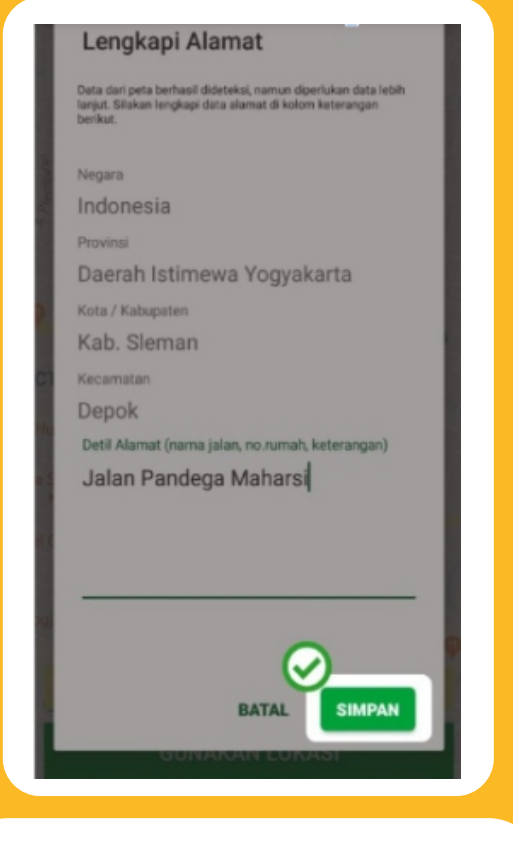

Lengkapi detail alamat agar lebih akurat dan terakhir klik "SIMPAN"

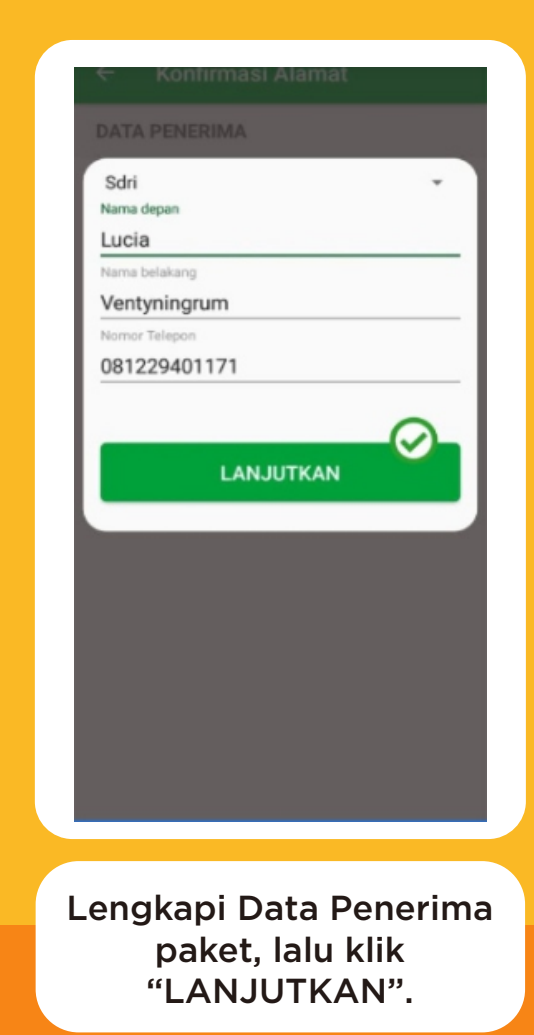

### 6. Memilih Metode Pembayaran

### **Promo Payment**

Saat ini, pilihan pembayaran Promo Payment tersedia khusus bagi Anda yang melakukan pembayaran menggunakan kartu kredit Maybank karena bisa hemat 20% setiap harinya (minimal pembelian Rp.150.000,00 dan maksimal discount Rp. 50.000,00). Berlaku hingga 15 September 2020.

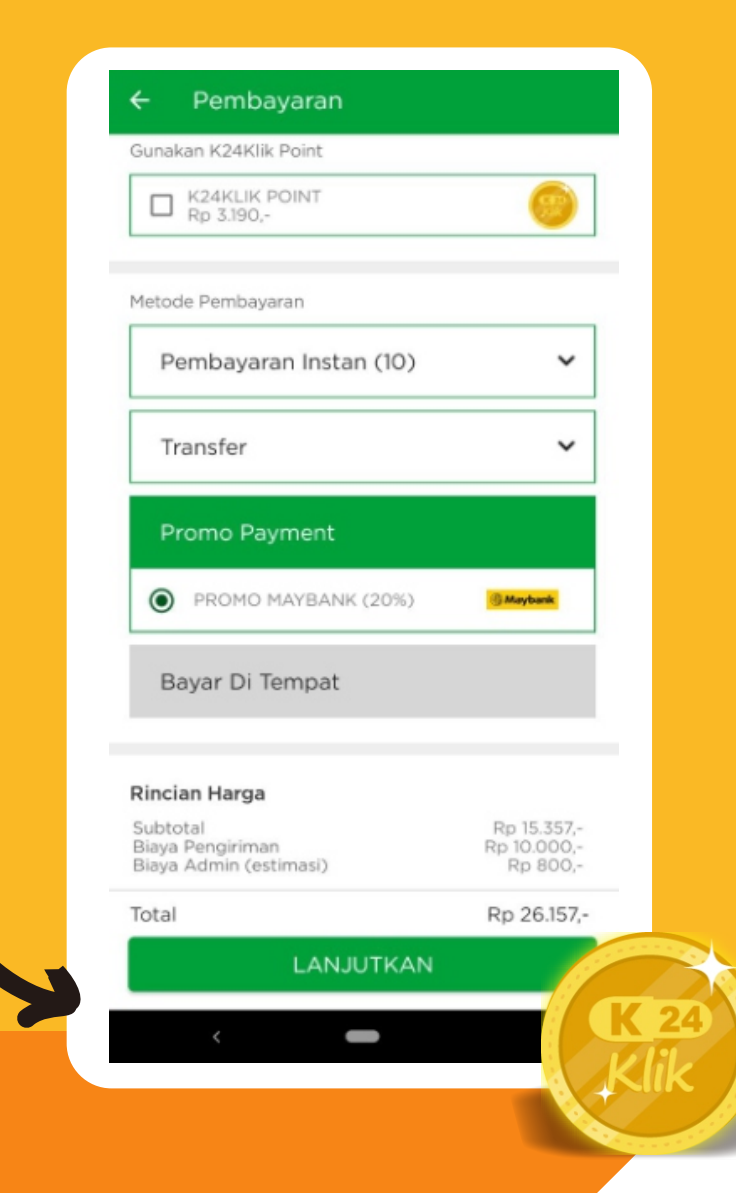

### 7. Konfirmasi Pesanan

Setelah memilih metode pembayaran yang diinginkan, Sobat Sehat bisa klik "LANJUTKAN" lalu akan muncul halaman Konfirmasi Pembayaran. Silahkan cek kembali informasi pesanan Anda, baik dari segi Produk, Pengiriman dan Pembayaran ya supaya tidak ada yang salah/keliru ketika proses pemesanan.

Anda juga bisa menggunakan (1) Voucher Promo yang berlaku dengan memasukkan kode promo di kolom tersebut.

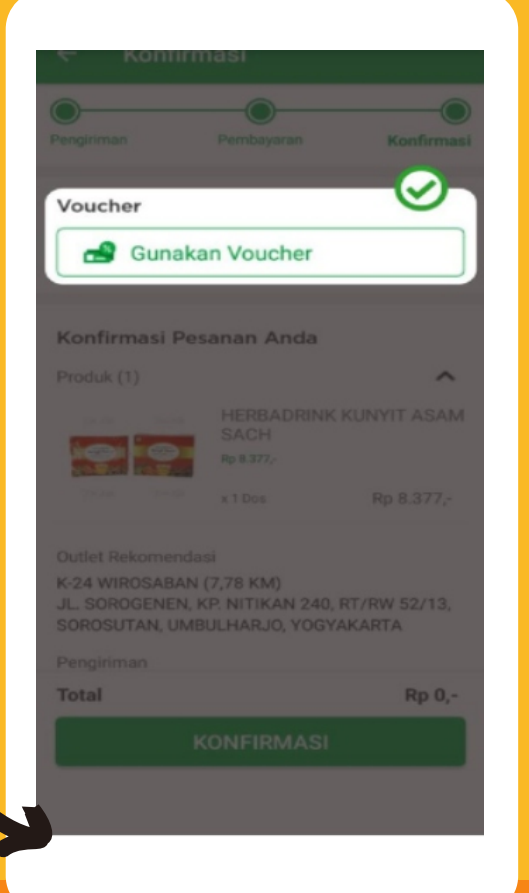

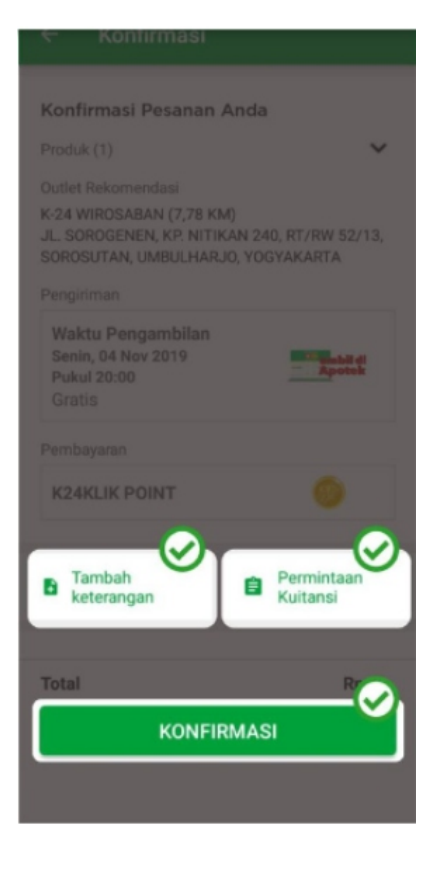

### 8. Pembelian Berhasil Dilakukan

Setelah menyelesaikan cek pesanan, Anda bisa klik tombol "LANJUTKAN" di bagian bawah yang berwarna hijau, kemudian isi data kartu kredit Anda. Setelah itu klik tombol process payment. Selamat, pembelian Anda berhasil dilakukan! Pada halaman ini akan tertera informasi akhir dari pesanan yang Anda buat.

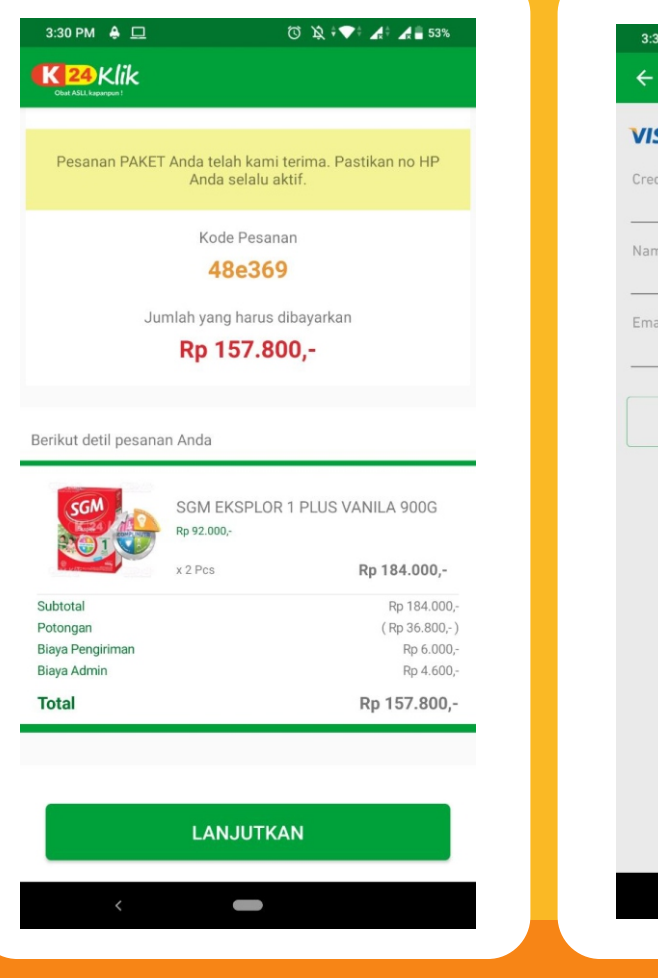

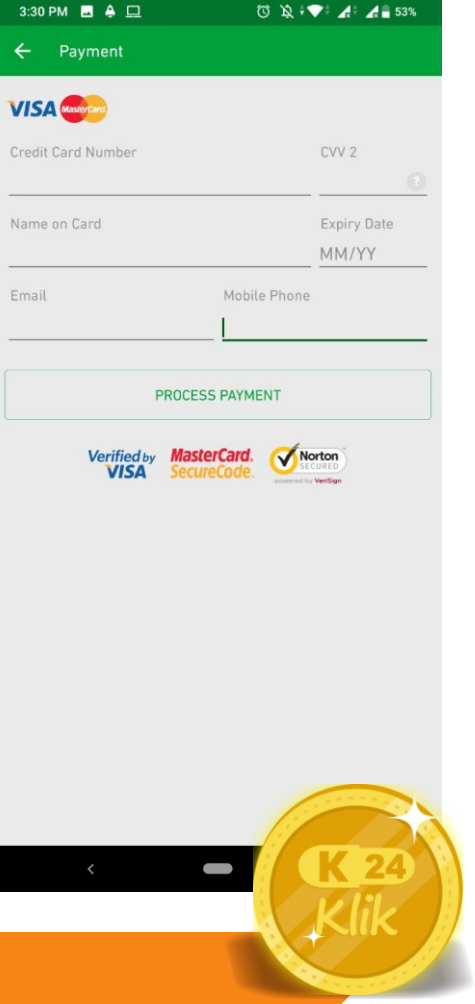

# Terima Kasih Banyak ya..

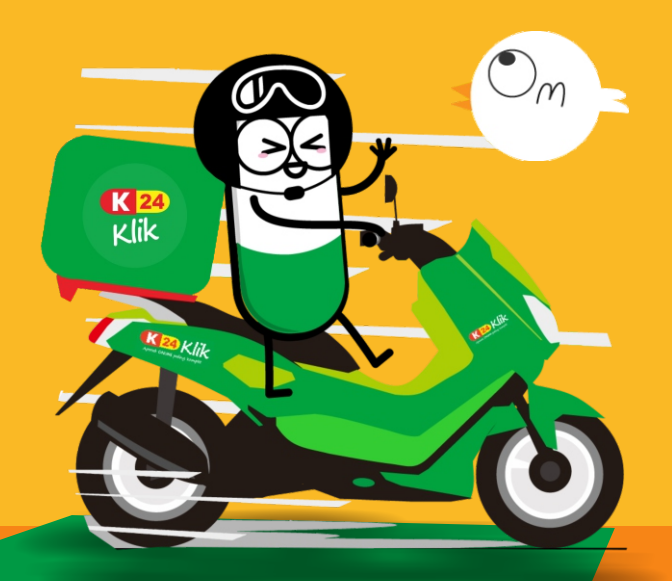